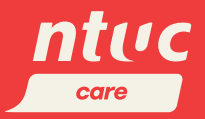

## NTUC Care (U Stretch) 2025

Usage guide for e-Vouchers

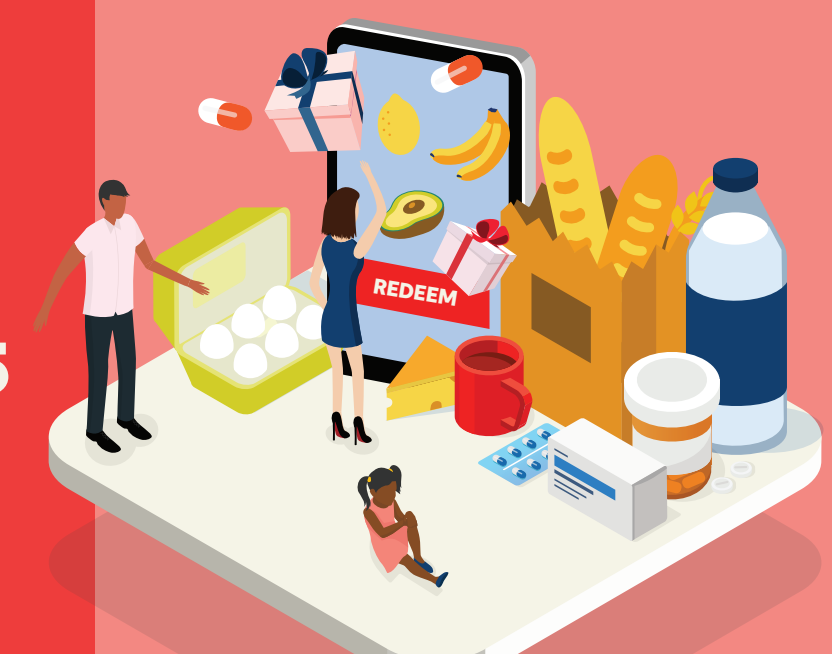

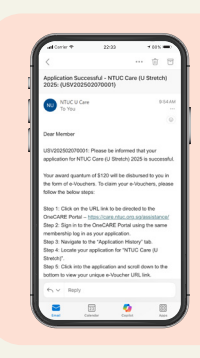

# 

\$1

s1

s1

:2

0 \$1

0 \$1

0 \$2

0 :2

0 \$2

0

0

0

0

0

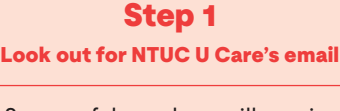

Successful members will receive an email with their application outcome and instructions on how to claim their e-Vouchers.

Click on the URL provided to proceed.

Step 3

Go to the "Application

History" page

Click on the hamburger

menu ( $\equiv$ ), then select the

'Application History' tab.

**Step 5** Access and use your e-Vouchers

Your e-Vouchers are ready for

immediate use - no OTP is

required. Save the e-Voucher

URL for easy access at

participating merchants.

If you lose your e-Voucher URL,

you can log in to the OneCARE

portal and repeat Steps 1 - 4.

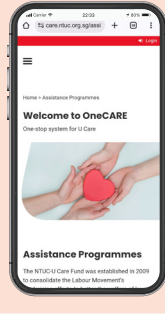

#### **Step 2** You will be redirected to the OneCARE portal

Log in using the same membership details used in your application.

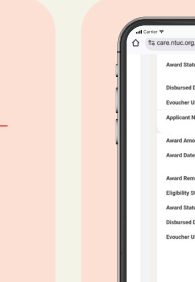

### **Step 4** Obtain e-Voucher URL in your application submitted

your application submitted for NTUC Care (U Stretch) On the 'Application History' page,

look for 'NTUC Care (U Stretch)'. Click into the programme and scroll to the bottom to view your unique e-Voucher URL.

Click the URL to view and claim your e-Vouchers.

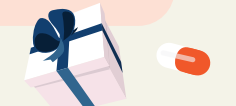

#### Important Points to Note:

- e-Vouchers must be used in fixed denomination issued by NTUC-U Care Fund.
- Any remaining balance must be paid using other payment methods after the e-Vouchers are applied.
- No refund will be given if the actual purchase amount is lower than the e-Voucher amount used.
- The e-Vouchers are valid until 31 December 2025. Please note that no extensions will be granted after the expiry date.

The NTUC Care (U Stretch) e-Vouchers can be used at participating merchants once you receive the email notification. More details at **www.ntuc.org.sg/ntuccareustretch** 

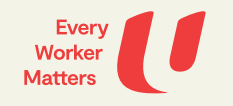